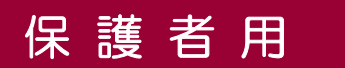

### 登録情報変更 手順書

※今後も登録情報の変更の際に必要になりますので、大切に保管してください。

## (1) まずはじめに

メールを必ず受信するために、事前に次の2点について携帯電話の設定をお願いします。

1)以下のドメインあるいはアドレスからのメール受信を許可する設定にしてください。

- ドメイン指定受信する場合 :「@sg-m.jp」
- アドレス指定で受信する場合:「wanouchi-town@sg-m.jp」

2) URL付きメールの受信を許可する設定にしてください。

ご不明な点がございましたら、次ページの【よくあるお問い合わせ】をご覧いただくか、 下記を参考に、ご利用の携帯電話各社 HP の「迷惑メール対策」についてのページなど をご参照ください。

NTT ドコモ (詳細は、NTT ドコモのサイトの「迷惑メール対策の設定一覧」参照) https://www.nttdocomo.co.jp/info/spam\_mail/measure/

au (詳細は、au のサイトの「迷惑メールフィルター機能」参照) http://www.au.kddi.com/support/mobile/trouble/forestalling/mail/

SoftBank (詳細は、SoftBankのサイトの迷惑メール対策の「個別設定」参照) http://www.softbank.jp/mobile/support/antispam/settings/indivisual/

登録情報変更手順は裏面(3)へ

#### (2) 困ったときは・・・

- > 登録内容の変更・追加をしたい時(所属情報の変更や兄弟などを追加登録したいときなど) は・・・
  - 配信メールまたは、「本登録済のお知らせ」メールの本文末尾のリンク「登録情報の変更・ 退会はコチラ」をクリックし、マイページを表示します。
  - ②マイページの「登録情報変更」をクリックすると、裏面(3)手順7.の画面が表示されます。「他の役職等を追加する」、「修正する」をクリックして登録情報を入力します。
  - ③「利用者情報を更新しました」と表示されるまで画面をお進みください。「登録情報変更 のお知らせ」メールを受信して登録変更完了です。

#### ▶ 携帯電話を変えたときは・・・

メールアドレスを変更されていない場合は、迷惑メールの設定について、【まずはじめに】 をご確認ください。

メールアドレスを変更された場合は、この手順書に沿ってアドレス情報の変更をお願いします。(裏面(3)の1と、2-※2の操作を行ってください。)

# (3) 登録情報変更手順

【 学年・学級の変更及び中学校3年生の退会・削除、メールアドレスの変更 】

- 1. 今まで配信された輪之内町小中学校すぐメールの本文末尾のリンク「登録情報の変更・退会はコチラ」を タップし、「マイページ」を表示します。
- 2. お子様の学年・学級を変更する方は、[登録情報変更] ボタンをクリックします。次の画面で、現在登録してある所属情報がすべて表示されます。
- 3. 変更をしたい所属情報の下の「修 正する」をタップします。 どのお子様から変更していただい てもけっこうです。
- 3. <u>中学校3年生の保護者で、こども園・小中学校に兄弟がいる</u> 方や、役場職員・民生委員・見守り隊等に登録している方は、 削除したい所属情報の下の「削除する」をタップします。
   → 手順7. に進みます。(手順 10. まで行って完了です。)
- 4. 新しい「分類」(学校名) を選択します。分類一覧の下の方に各小中学校名が表示されるので、お子様の学校名を選択します。間違えて、ご自分のお子様の分類(学校名) 以外に登録しないよう、ご注意願います。
- 5. 新しい「所属」(学年)を選択します。
- 6. 新しい「役職」(学級) を選択します。
- 7. 入力内容を確認し、[利用者(保護者)情報入力へ進む]をタップします。
  - 分類:
    〇〇〇〇 > 〇〇 > 〇〇
    修正する
    他の役職等を追加する =
    利用者情報入力へ進む
- 8. 保護者様の名前 を確認します。児童生徒名ではありませんので、ご注意願います。今まで間違え てお子様の名前で登録をしていた方は、「名前」の欄に保護者名を入力します。
- 9. 入力内容を確認し、[入力内容を登録する]をタップします。
- 10. く 登録情報の変更のお知らせメール > を受信して、登録完了です。

ご利用ありがとうございます。 登録情報の変更が完了しました。 ※登録の変更・退会はコチラ https://service.sugumail.com/xxxxxxxxxx

【よくあるお問い合わせ】右のQRコードを読み取るか、URLを入力してご覧ください。 https://service.sugumail.com/wanouchi-town/faq/m/ ※携帯会社ごとの迷惑メール設定の方法もご確認いただけます。

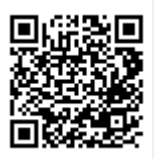